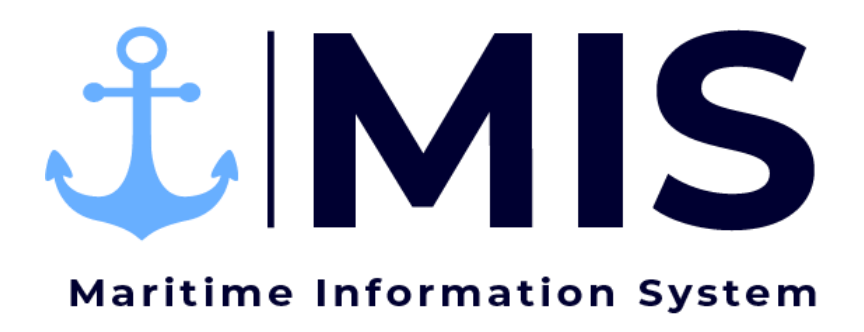

Work Instructions: Dispatch Module of MIS

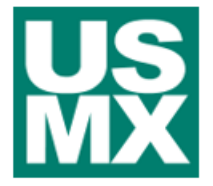

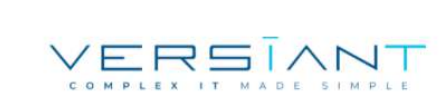

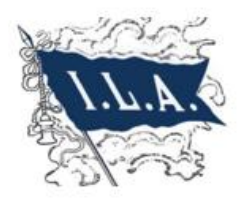

| User:      | Date:     | Revision Notes:   |
|------------|-----------|-------------------|
| внзм / мкв | 1/20/2021 | Document Creation |
|            |           |                   |
|            |           |                   |

## Contents

| Purpose                                  | . 3 |
|------------------------------------------|-----|
| Getting Started                          | .3  |
| Viewing Labor Orders and Dispatch Orders | .4  |
| Send Labor Order Back to Employer        | .6  |
| Dispatching Workers                      | .7  |
| Publishing a Labor Order                 | 11  |
| Replacing a Worker                       | 13  |

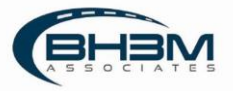

### Purpose

Maritime Information System (MIS) is comprised of five modules: Rostering, Labor Ordering, Dispatching, Timekeeping, and Reporting. The Dispatch Module of MIS is intended assist dispatchers when assigning workers to jobs. Once dispatchers assign workers to jobs, the information will transmit to the timekeepers through MIS to fill in the time.

This Work Instruction illustrates the dispatching of workers in the Dispatch Module of MIS.

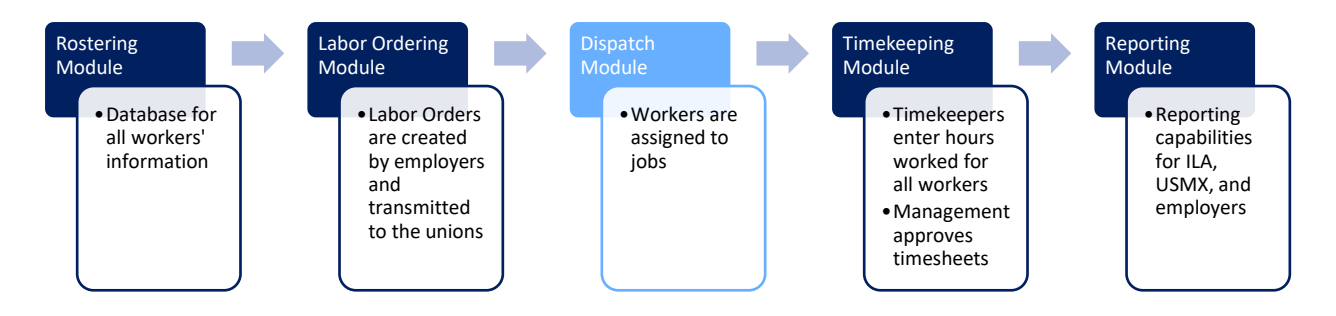

MIS has been developed to meet the needs of multiple locals. Locals who muster and assign workers by gang, will use the dispatch function found by opening a labor order. Locals who use a calling system will use the Dispatch by Date functionality.

## Getting Started

Log on to the MIS system by navigating to the following website: <u>https://maritimeinformationsystem.com/users/login</u>. Enter Login and Password and click Log In.

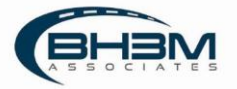

| <b>MIS</b>                  |  |
|-----------------------------|--|
| Maritime Information System |  |
| Login *                     |  |
| j_davis                     |  |
| Password *                  |  |
| *****                       |  |
| Login                       |  |
| Dispatch Dashboard          |  |
| Encont Parsuand?            |  |

# Viewing Labor Orders and Dispatch Orders

MIS will display a list of labor orders, once logged in. When an employer places a labor order, it will appear on this screen for the dispatcher(s). MIS is designed to allow employers to input multiple gangs under one labor order. The gangs are referred to as Dispatch Orders in MIS.

| 1 MIS        |                  |                                      |                 | ORDERS                                        |                  |         | John McClane  |
|--------------|------------------|--------------------------------------|-----------------|-----------------------------------------------|------------------|---------|---------------|
| LABOR ORDERS | DISPATCH ORDERS  | DISPATCH BY DATE                     | AVAILABILITY    |                                               |                  |         |               |
| Search       |                  | Terminal                             | Employer        | Statu                                         | 15               |         |               |
| Search       | Q                | All Terminols                        | ✓ All Employers | ~ Al                                          | Statuses 😽       |         |               |
| 290 ORDERS   |                  |                                      |                 |                                               |                  |         |               |
| Reference    | Labor Order Name | Employer                             | Vessel / Voyage | Port / Terminal                               | Date / Time      | Status  | Dispatch Note |
| ✓ L0371      | 27_SING          | Charleston<br>Stevedoring<br>Company | CMA TEST        | Charleston / Wando<br>Welch Terminal<br>(WWT) | 01-27-2021 14:00 | Ordered | 自             |
| ✓ LO368      | 21JAN_1771       | Charleston<br>Stevedoring<br>Company | CMA TEST        | Charleston / Wando<br>Welch Terminal<br>(WWT) | 01-21-2021 05:00 | Ordered | Ê             |
| √ LO365      | 20JAN_A          | Charleston<br>Stevedoring<br>Company | ABC Amercia     | Charleston / Wando<br>Welch Terminal<br>(WWT) | 01-20-2021 22:00 | Ordered | 自             |
| ✓ LO366      | JAN20_3GANG      | Charleston<br>Stevedoring<br>Company | CMA TEST        | Charleston / Wando<br>Welch Terminal<br>(WWT) | 01-20-2021 20:00 | Ordered | 自             |

Clicking on the arrow next to a labor order will display the dispatch orders (or gangs):

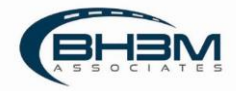

| Search |                   |                          | Terminal                             |                     | Employer              |                                            | Status  |                  |                |               |   |
|--------|-------------------|--------------------------|--------------------------------------|---------------------|-----------------------|--------------------------------------------|---------|------------------|----------------|---------------|---|
| Searc  | ch                | Q                        | All Terminals                        | ~                   | All Employers         | ~                                          | Al) Sto | tuses 💉          |                |               |   |
| 90 OR  | DERS              |                          |                                      |                     |                       |                                            |         |                  |                |               |   |
| Refe   | rence             | Labor Order Name         | Employer                             | Vessi               | el / Voyage           | Port / Terminal                            |         | Date / Time      | Status         | Dispatch Note |   |
| Ŷ      | L0371             | 27_SING                  | Charleston<br>Stevedoring<br>Company | СМА                 | TEST                  | Charleston / Wa<br>Welch Terminal<br>(WWT) | ndo     | 01-27-2021 14:00 | Ordered        |               | Ê |
| ~      | L0368             | 21JAN_1771               | Charleston<br>Stevedoring<br>Company | СМА                 | TEST                  | Charleston / Wa<br>Welch Terminal<br>(WWT) | ndo     | 01-21-2021 05:00 | Ordered        |               | â |
| ×      | L0365             | 20JAN_A                  | Charleston<br>Stevedoring<br>Company | ABC /               | Amercia               | Charleston / Wa<br>Welch Terminal<br>(WWT) | ndo     | 01-20-2021 22:00 | Ordered        |               | Ê |
| ^      | LO366             | JAN20_3GANG              | Charleston<br>Stevedoring<br>Company | СМА                 | TEST                  | Charleston / Wa<br>Welch Terminal<br>(WWT) | ndo     | 01-20-2021 20:00 | Ordered        |               | Ê |
| L,     | Job detail #1: G1 | Union: 1771-<br>Checkers | Clerks and                           | Cargo Type: Contair | ner Vessel Cargo Diff | ferential:                                 | Job: 1  |                  | Dispatch: Open |               |   |
| 4      | Job detail #2: G2 | Union: 1771-<br>Checkers | Clerks and                           | Cargo Type: Contair | ner VesselCargoDif    | ferential:                                 | Job: 1  |                  | Dispatch: Open |               |   |

To open a labor order, click on the name of the labor order.

To display Dispatch Orders, click on the Dispatch Orders tab. Orders to be dispatched show in yellow and orders that have been dispatched show in green.

| MIS             |                     |                        |                     |                                   | ORDERS               |                          |      |                  | Dispatcher 1422   |
|-----------------|---------------------|------------------------|---------------------|-----------------------------------|----------------------|--------------------------|------|------------------|-------------------|
| LABOR ORDERS DI | SPATCH ORDERS UNPAT | CH BY DATE AVAILABILIT |                     |                                   |                      |                          |      |                  |                   |
| arch            |                     |                        |                     |                                   |                      |                          |      |                  |                   |
| Search          |                     | Q                      |                     |                                   |                      |                          |      |                  |                   |
| Neference       | Dispatch Name       | Labor Order Name       | Unitars             | Employer                          | Viesani / Voyage     | Port / Terminal          | Head | Start Date       | Status            |
| DO361A          | FWD Gang            | ORD_TEST_0119_2        | 1422 - Longshoreman | Charleston Stevedoring<br>Company | BH3M / 123           | North Charleston (NCT)   |      | 01-19-2021 13:00 | Open              |
| D0356A          | Gang 1 - Order Test | OCC Order Test         | 1422 - Longshoreman | Charleston Stevedoring<br>Company | CMA John Adams / 917 | Union Pier               |      | 01-15-2021 07:00 | Dispatch Complete |
| D0347C          | Water Person        | MB_CMATEST_0113        | 1422 - Longshoreman | Charleston Stevedoring<br>Company | CMA TEST/212W        | Wando Welch Terminal (WW | n    | 01-14-2021 07:00 | Dispatch Complete |
| 003470          | Lashing Gang        | MB_CMA TEST_0123       | 1422 - Longshoreman | Charleston Stevedoring            | CMA TEST / 212W      | Wando Welch Terminal (WW | n    | 01-14-2021 07:00 | Dispatch Complete |

There is search functionality at the top of the menu screen. Keywords can be entered or the dropdowns can be used to search by Terminal, Employer, and Status.

| Search Q All Terminals V All Employers V All Statuses V | Search   | Terminal      |   | Employer      |   | Status       |   |
|---------------------------------------------------------|----------|---------------|---|---------------|---|--------------|---|
|                                                         | Search Q | All Terminals | ~ | All Employers | ~ | All Statuses | ~ |

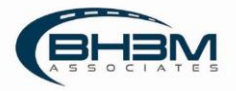

# Send Labor Order Back to Employer

If errors are found in the labor order, it can be sent back to the employer for corrections.

To send the labor order back to the employer, click on the name of a labor order to open it. MIS will open the labor order.

In the top, right-hand corner of the screen, there is a Send back to Employer button.

Important information:

- The labor order can only be sent back if no workers are dispatched against it.
- Once the button is clicked to send the labor order back to employer, it cannot be viewed until the employer resubmits it.
- There is no notification to the employers that a labor order has been sent back. A phone call or email will be necessary to inform the employer the labor order will need to be resubmitted.

| MIS                                 |                            |                                              | ORDERS     |                 | John McClan           |
|-------------------------------------|----------------------------|----------------------------------------------|------------|-----------------|-----------------------|
| oor Orders > #002344134             |                            |                                              |            |                 |                       |
|                                     |                            |                                              |            |                 | Send back to Employer |
|                                     |                            |                                              |            |                 |                       |
| GENERAL INFORMATION                 |                            |                                              |            |                 |                       |
| Reference                           | Order name                 | Start Date                                   | Start Time | Shift           |                       |
| L0413                               | 4                          | 02-25-2021                                   | 13:00      | Morning Shift   |                       |
| Port                                | Terminal                   | Facility Type                                |            | Vessel          | Voyage                |
| Charleston                          | Wando Welch Terminal (WWT) | On Dock                                      |            |                 |                       |
| Employer                            | Moves                      | Continuity Job?                              | Comments   |                 |                       |
| Charleston Stevedoring Company      |                            | No                                           |            |                 |                       |
| Dispatch Note *                     |                            |                                              |            |                 |                       |
| Type                                |                            |                                              | Same       |                 |                       |
|                                     |                            |                                              |            |                 |                       |
|                                     |                            |                                              |            |                 |                       |
| #1 Clerks and Checkers > 1771-      | Clerks and Checkers Head   | Cargo Type: Container Vessel Cargo Different | idix       | Dispatch: Open  | Dispatich             |
| Job Name                            |                            | Occ. Code                                    |            | Workers Comment |                       |
| Chief Shipside Clerk (Head Checker) |                            | 30101 - Chief Shipside Clerk (Head Checker)  |            | 1               |                       |
| Checker                             |                            | 30201 - Checker                              |            | 7               |                       |
|                                     |                            |                                              |            |                 |                       |

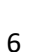

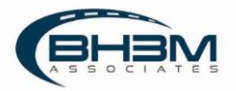

# Dispatching Workers

Click on a labor order name in the menu to open it.

MIS will open the labor order and display all dispatch orders associated.

The job information appears at the top of the screen:

|                                |                        |                 | ORDERS     |               |        | Dispatcher 1422 |
|--------------------------------|------------------------|-----------------|------------|---------------|--------|-----------------|
| Labor Orders > #002364334      |                        |                 |            |               |        |                 |
| ORD_TEST_0119_2                |                        |                 |            |               |        |                 |
| GENERAL INFORMATION            |                        |                 |            |               |        |                 |
| Reference                      | Order name             | Start Date      | Start Time | Shift         |        |                 |
| L0361                          | ORD_TEST_0119_2        | 01-19-2021      | 13:00      | Morning Shift |        |                 |
| Port                           | Terminal               | Eacility Type   |            | Vernel        | Voyoge |                 |
| Charleston                     | North Charleston (NCT) | On Dock         |            | BH3M          | 123    |                 |
| Employer                       | Moves                  | Continuity Job? | Comments   |               |        |                 |
| Charleston Stevedoring Company | 789                    | No              |            |               |        |                 |
| Dispatch Note *                |                        |                 |            |               |        |                 |
| 7jpe                           |                        |                 |            |               |        |                 |
|                                |                        |                 |            |               |        |                 |

|                | Glossary of Terms – Job Information                                                    |
|----------------|----------------------------------------------------------------------------------------|
| Field          | Description                                                                            |
| Reference      | Number assigned by MIS                                                                 |
| Order Name     | Name of labor order given by the employer                                              |
| Start Date     | Date the shift will begin                                                              |
| Start Time     | Time the shift will begin                                                              |
| Port           | Port where work will take place                                                        |
| Terminal       | Terminal where work will take place                                                    |
| Vessel         | Vessel being worked (if applicable)                                                    |
| Voyage         | Voyage number of the vessel (if applicable)                                            |
| Employer       | Employer who placed the labor order                                                    |
| Moves          | Expected move count for operations                                                     |
| Continuity Job | Whether the job is being ordered for Monday through Friday                             |
| Dispatch Note  | Field to place notes such as expected ending time or other information for the workers |

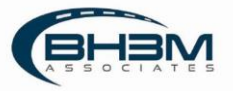

The Dispatch Orders show below the job information. Click on the Dispatch button to dispatch the workers to the job:

| #1 FWD Gang > 1422 - Longshoreman Heads Cargo Type | E Container Vessel Cargo Differentials         | Disputch: Open Disputch |
|----------------------------------------------------|------------------------------------------------|-------------------------|
| Job Name                                           | Occ. Code                                      | Workers Comment         |
| Gang Header                                        | 1210 - Gang Header - Container                 | 1                       |
| Tractor Drivers                                    | 1220 - Tractor Drivers - Container             | 7                       |
| Forklift Drivers                                   | 1234 - Forklift Drivers - Container            | (i)                     |
| Deckman                                            | 1237 - Deckman - Container                     | 1                       |
| Hatchmen                                           | 1239 - Hatchmen - Container                    | 1                       |
| Gang Labor                                         | 1240 - Gang Labor - Container                  | 1                       |
| Holdmen                                            | 1241 - Holdmen - Container                     | 1)                      |
| Gearman                                            | 1246 - Gearman - Container                     | 1                       |
| Tie                                                | 1248 - Tie-on, Un-Tie - Container              | 1                       |
|                                                    |                                                |                         |
| #2 FWD LASH GANG > 1422 - Longshoreman Head        | rgo Type: Container Vessel Cargo Differentials | Dispatch: Open          |
| Job Hame                                           | Ocx: Code                                      | Workers Comment         |
| Lasher Header                                      | 1216 - Lasher Header - Container               | 1                       |
| Lasher                                             | 1244 - Lasher - Container                      | 5                       |

A worker can be chosen in two ways.

Option 1:

Click on the Job Title and then click on a worker's name in the roster.

| ick on the J                 | od litie    | and then click on a worker                                                                             | r's name in the roster.  | Search function available to find workers.                                                                                                    |
|------------------------------|-------------|----------------------------------------------------------------------------------------------------|--------------------------|----------------------------------------------------------------------------------------------------|
|                              |             |                                                                                                    | ORDERS                   |                                                                                                    |
| Labor > FMD Cang ><br>Orders | Dispatch    | ROSTER                                                                                                 | Filter Hocker ( +to add) | ASSIGNED WORKERS                                                                                                    |
| FWD Gang                     |             | Name                                                                                                   | Phone                    | Mohawi is arritored to unde                                                                                                    |
| All John                     | 0/15        | Al Jefferson<br>Carl Number 334111 / 145                                                               | 7043225502               | reason of the second second seco |
| Gang Header                  | 0/1         | Kenny Skipper Cand Hambor: 123 GG / A     Hamki Hamka                                                  | 843 265 2222             |                                                                                                    |
| Tractor Drivers              | Q/7         | Clem Clemmons     Cand Humber: 771888 / Seniority: 1                                                   |                          |                                                                                                    |
| Forklift Drivers             | 0/1         | Jon Card<br>Card Humber: 011:366 / Seniority: 1                                                        |                          |                                                                                                    |
| Deckman                      | 0/1         | Bailey Cartledge Cant Humber, 1245/ Semonty, 2                                                         | BASSSOGTE                |                                                                                                    |
| Hatchmen                     | 0/1         | Jim Doe     Card Number, 122223123 / A / Sentently, 3                                                  | 1775591212               |                                                                                                    |
| Gang Labor                   | 0/1         | Minnie Mouse     Cand Humber, 657567567 / Seminity, 8                                                  |                          |                                                                                                    |
| Holdmen                      | 0/1         | Chuck Finley     Card Number: (9 / Semanty: 10                                                         |                          |                                                                                                    |
| Gearman                      | 0/1         | <ul> <li>Detrois Junce</li> <li>Card Number: 18475 / 6 / Seniority, 18</li> <li>Erbin Grann</li> </ul> | - 972-444-4464           |                                                                                                    |
| Gearman                      | 0/1         | Card Number 11222344/1/SaModity 29<br>• Grant Grantbert                                                |                          |                                                                                                    |
|                              | Save Ctrl+# | Card Humber: 9993222 / Semiority: 32<br>• TheoVon                                                      | BG312521                 |                                                                                                    |
|                              |             | Card Number: 71761 / 1st Class / Semiority: 41                                                         |                          |                                                                                                    |

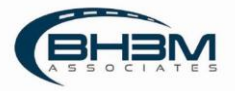

| ni.             |             | ROSTER                                                                                      | rome blacker ( etm sales | ASSIGNED WORKERS          |            |
|-----------------|-------------|---------------------------------------------------------------------------------------------|--------------------------|---------------------------|------------|
| D Gang          |             | Marane                                                                                      | Pierree                  | and the second second     | 10,000,000 |
| I Jobs          | 1/15        | Kenny Skipper     Cast Rambar 12 0456 / A                                                   | MIS 555 2122             | Card Number: 234L11 / 542 | 10402200   |
| ang Header      | 1/1         | Hank Hanks     Cont Number: 27(1)(0)                                                        |                          |                           |            |
| ractur Drivers  | 0/7         | Gen Clemmons     Cord Number 17/MM / Seminity 1     Jan Card                                |                          |                           |            |
| osklift Drivies | 0/1         | Carol Handoor (BECOM / Seminory 1<br>• Boiley Cardiadge                                     | \$435556679              |                           |            |
| ackman          | 0/1         | Gard Harmoor, 2263 ( Seriority, 2     Jim Doe     Coul Mamboe: 12/02/0329 / A / Serimity; 3 | 7775851272               |                           |            |
| latchmen        | 0/1         | Minnie Mouse     Card Number (57/167367 / Seniority) 6                                      |                          |                           |            |
| ang Labor       | 0/1         | Chuck Finley     Card Humbar, 69 / Serliarty; 10                                            |                          |                           |            |
| leldmen         | 0/1         | Beetle Juice     Cont Manuface-SMOS( o/Semicoly: 10                                         |                          |                           |            |
| carman          | 0/1         | <ul> <li>John Gesen<br/>Card Humber 11233344/17 Seminity 20</li> </ul>                      | 803-444-4448             |                           |            |
| carman          | 0/1         | Grant Grantberg Card Number 9983222 / Santany, 32                                           |                          |                           |            |
|                 |             | Then Van     Good Bornham (1981) / 1at Class / Senaroty: 41                                 | 345-052/46/1,            |                           |            |
|                 | Save Ctrl++ | <ul> <li>Алуа Вгания</li> </ul>                                                             | 5045451102               |                           |            |

The worker's name will move over to the Assigned Workers list on the right of the screen:

#### Option 2:

A card scanner can be used to quickly dispatch workers by scanning their Union ID cards.

Click on the Job Title, place the cursor in the Search field and scan the card.

| <b>UMIS</b>        |          |                                                       | ORDERS              |                            |
|--------------------|----------|-------------------------------------------------------|---------------------|----------------------------|
| Labor > FWD Gang 1 | Dispatch | ROSTER                                                | Filmer Mostier ( Ho | add/ ASSIGNED WORKERS      |
| FWD Gang           |          | Name                                                  | Phone               | Nahodu is assigned to work |
| All L.L.           | 0.015    | Al Jefferson     Card Number: 204111 / 143            | 7943225862          | incontractions a term      |
| AR JOOS            | 0/15     | e Kannu Släpner                                       | Bes (00, 277)       |                            |
| Gang Header        | 0/1      | Card Number: 123456 / A                               |                     |                            |
| State Transformer  | x1017    | Hank Hanks                                            |                     |                            |
| Tractor Drivers    | 0/7      | Carl Hinder 1771222                                   |                     |                            |
|                    |          | Card Number, 177888 / Senanty, 1                      |                     |                            |
| Fordult Drivers    | 0/1      | Jon Card                                              |                     |                            |
| 1000               | 1993     | (Laid Number, 001366 / Senienty, 1                    |                     |                            |
| Deckman            | 0/1      | Baley Cartledge     Caed Inumber: 1245 / Seninitry: 3 | 8435556678          |                            |
| Hatchmen           | 0/1      | • Jan Doe                                             | 7775558212          |                            |
|                    |          | Gard Number 123223123 / A / Seniodity 3               |                     |                            |
| Gang Labor         | 0/1      | Minme Mouse     Gard Muniber: 657567/5er/orby 6       |                     |                            |
|                    |          | Chuck Finley                                          |                     |                            |
| Holdmen            | 0/1      | Card Number: 89 / Seclority: 10                       |                     |                            |
| Casterna           |          | Beetle Juice     Card Number: 54/75 / n /Schlanter 19 |                     |                            |
| Gearman            | 971      | • Jaho Green                                          | 803 444 4444        |                            |
| Gearman            | 0/1      | Card Roumber: 11229344 / 1 / Seniomy, 29              |                     |                            |
|                    |          | Grant Grantberg                                       |                     |                            |

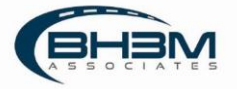

MIS will place the worker into the job and automatically move to the next Job Title, ready for the next card to be scanned.

|                                |             |                                                                                     | ORDERS                 |                            |
|--------------------------------|-------------|-------------------------------------------------------------------------------------|------------------------|----------------------------|
| Labor > PWD Geng > 1<br>Orders | Dispatch    | ROSTER                                                                              | Filter Worker (Also ad | ASSIGNED WORKERS           |
| FWD Gang                       |             | Hame                                                                                | Phone                  | Tackar conversion of the   |
| -                              |             | <ul> <li>Kenny Skipper</li> </ul>                                                   | 843 555 2222           | Nobody is assigned to work |
| All Jobs                       | 1/15        | Card Number: 123456/A                                                               |                        |                            |
|                                |             | Hank Hanks                                                                          |                        |                            |
| Gang Header                    | 1/1         | Card Herrore: 111222                                                                |                        |                            |
|                                |             | Clem Clemmons     Cont Number: 177888 / Seminate: 1                                 |                        |                            |
| Tractor Drivers                | 0/7         |                                                                                     |                        |                            |
|                                |             | Jon Card     Card Number 0013667 Sentority 1                                        |                        |                            |
| Forklift Drivers               | 0/1         | - Netter Contractor                                                                 |                        |                            |
|                                |             | Card Number: 1245 / Seniority: 2                                                    | 040000010              |                            |
| Deckman                        | 0/1         | • Jim Doe                                                                           | 7775551010             |                            |
|                                |             | Card Number: 123223123 / A/ Semionty: 3                                             |                        |                            |
| Hatchmen                       | 0/1         | Minnie Mouse                                                                        |                        |                            |
|                                | 100000      | Card Number: 657567567 / Seniority: 6                                               |                        |                            |
| Cang Labor                     | 8/3         | Chude Finley                                                                        |                        |                            |
| and core                       |             | Card Number: 68/Semonty: 10                                                         |                        |                            |
| Deleteral                      |             | Beetle duice                                                                        |                        |                            |
| Halamen                        | u( 1        | Card Number: 564757 n / Senicidity: 19                                              |                        |                            |
|                                |             | John Green     Ourd Normhur: 11222384 / 17 Seminative 20                            | 803-444-4444           |                            |
| Gearman                        | 0/1         |                                                                                     |                        |                            |
|                                |             | Grant Grantberg     Card Bumber 99(3222 / SeriedBy 33                               |                        |                            |
| Gearman                        | 0/1         |                                                                                     |                        |                            |
|                                |             | <ul> <li>Ineo von</li> <li>Card Number: 71781 / 1st Class / Seninity: 41</li> </ul> | 0930129921             |                            |
| 5                              | Save Ctrl++ | a form Denne                                                                        | 04454233493            |                            |
|                                |             | Eard Number 25648 / B Clanicetty 68                                                 | 2042421105             |                            |

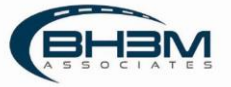

# Publishing a Labor Order

Once the workers have been assigned to the labor order, click on the Save button at the bottom of the Job Title List.

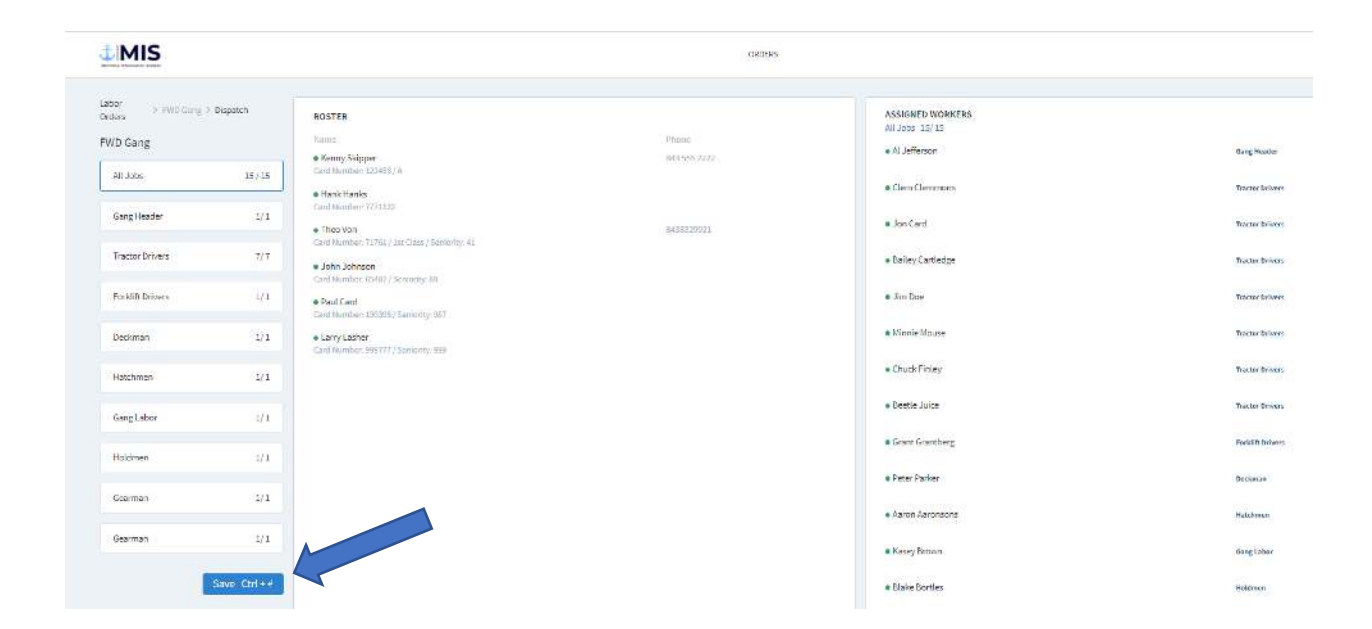

#### MIS will require the assignment to be confirmed.

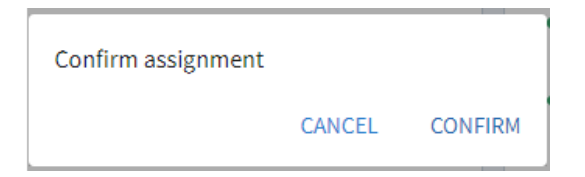

Changes can still be made to the labor order at this point.

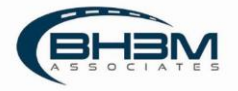

MIS will return to the labor order detail screen where the option to Publish the labor order is available. Once the labor order is published, MIS will transmit a timesheet to the timekeepers and no changes can be made.

| #1 FWD Gang > 1422 - Longshoreman Head. Cargo T | pe: Container Vessel Cargo Differentials: | Dispatch: Open Publish Dispatch |
|-------------------------------------------------|-------------------------------------------|---------------------------------|
| Job Name                                        | Occ. Code                                 | Workers Comment                 |
| Gang Header                                     | 1210 - Gang Header - Container            | 1                               |
| Tractor Drivers                                 | 1220 - Tractor Drivers - Container        | т                               |
| Forklift Drivers                                | 1234 - Forklift Drivers - Container       |                                 |
| Deckman                                         | 1237 - Deckman - Container                | 1                               |
| Hatchmen                                        | 1239 - Hatchmen - Container               | 1                               |
| Gang Labor                                      | 1240 - Gang Labor - Container             | 1                               |
| Holdmen                                         | 1241 - Holdmen - Container                | 1                               |
| Gearman                                         | 1246 - Gearman - Container                | I                               |
| Tie                                             | 1248 - Tie-on, Un-Tie - Container         | 4                               |

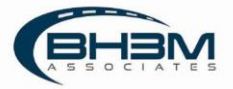

# Replacing a Worker

| MIS                               | ты                                                                                   | REEPING ROSTER ORDERS ADMIN PANEL REEFER MECHANIC REPORTS UPLOAD | Admin                 |
|-----------------------------------|--------------------------------------------------------------------------------------|------------------------------------------------------------------|-----------------------|
| bor 3001 > J001 > Dispatch        | ROSTER                                                                               | Tiber Hover (Ho std) ASSIGNED WORKERS<br>Gaing Forman 1/2        |                       |
| 0B1                               | Hank Hanks     Card Number 7771122                                                   | Phone • Arya Brown<br>Cand Number 45001 / 8 / Sensority: 68      | 9049451102<br>Replace |
| Gang Foreman 1/2                  | Clem Cleimmon     Card Number: 777888 / Seniority: 1                                 |                                                                  |                       |
| Revolving Deck Crane Operator 0/1 | Test ATest     Card Number 996877 / Seniority 1     Balley Cartfedge                 | M455096776                                                       |                       |
| Save Ctrl+#                       | Card Number: 1345 / Semanty: 2                                                       |                                                                  |                       |
|                                   | Minnie Mouse Card Number: 457567567 / Seniority: 6                                   |                                                                  |                       |
|                                   | Chuck Finley Cand Number: 69 / Semiority: 10                                         |                                                                  |                       |
|                                   | Grant Grantberg<br>Card Number 993232 / Seniority 32     Peter Parker                |                                                                  |                       |
|                                   | Card Number: 131231 / Semicrity: 74   John Johnson Card Number: 51/0717 Semicity: 88 |                                                                  |                       |
|                                   | Correy Blatock Card Number 321564 / Seniority: 18                                    | 16471247034                                                      |                       |
|                                   | Paul Card     Card Number: 190298 / Seniority: 987                                   |                                                                  |                       |
|                                   | Larry Lasher     Card Number, 999777 / Semiority, 999                                |                                                                  |                       |
|                                   | Joe Rogan Card Number 000 / 1 / Semicrity: 8     Kevin Yeager                        | 8451222181                                                       |                       |
|                                   | Cand Humber: 903442 / 1 / Seniority: 8                                               |                                                                  |                       |

To replace a worker in a job, open a labor order and click Replace below the worker's name:

Choose a name from the roster and click save at the bottom of the page.

|                                                                                   | , A yu brown             | Workers can also b<br>looked up by name |
|-----------------------------------------------------------------------------------|--------------------------|-----------------------------------------|
|                                                                                   | Filter Worker (+*to add) |                                         |
| Name                                                                              | Phone                    |                                         |
| <ul> <li>Hank Hanks</li> <li>Card Number: 7771122</li> </ul>                      |                          |                                         |
| Clem Clemmon Card Number: 777888 / Seniority: 1                                   |                          |                                         |
| Test ATest<br>Card Number: 998877 / Seniority: 1                                  |                          |                                         |
| <ul> <li>Bailey Cartledge</li> <li>Card Number: 1245 / Seniority: 2</li> </ul>    | 8435556678               |                                         |
| Johana Testing<br>Card Number: 0000365 / Seniority: 2                             |                          |                                         |
| Minnie Mouse<br>Card Number: 657567567 / Seniority: 6                             |                          |                                         |
| Chuck Finley<br>Card Number: 69 / Seniority: 10                                   |                          |                                         |
| <ul> <li>Grant Grantberg</li> <li>Card Number: 9993232 / Seniority: 32</li> </ul> |                          |                                         |
| Peter Parker                                                                      |                          |                                         |

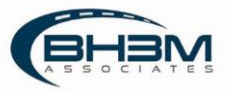

The replacement worker will appear under the original worker:

| Gang Foreman 1/2                       |                |
|----------------------------------------|----------------|
| Arya Brown                             | 9045451102     |
| Card Number: 45698 / B / Seniority: 68 | Replaced       |
| Hank Hanks                             | Replace Cancel |
| Card Number: 7771122                   |                |

Replacements will not be transmitted to the timekeepers in MIS.

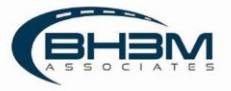